# **Event Alerts**

## How can I sign up for event alerts on my phone?

Parents can receive email and text message alerts for events posted on the school calendars and for cancellations/ postponements/changes to the athletic teams' schedules.

For calendar event alerts, visit the calendar on the SSA website: http://www.shadysideacademy.org/about/calendar

At the top of the calendar, on the right hand side, click on the yellow bell to manage your calendar subscriptions and alert options. You will be prompted to login. **Use your Veracross username and password to login**.

| Month Week | Day                            | < SEPTEMBER       | 2021 🔻 🖒                     | 🖶 🍸 1 Selected 🔊 🔔 |
|------------|--------------------------------|-------------------|------------------------------|--------------------|
|            |                                |                   |                              |                    |
| 1. Under " | Calendar Info" select the cale | ndar(s) you would | MANAGE CALENDAR SUBSCRIPTION | < Back             |

- Under "Calendar Info" select the calendar(s) you would like to receive alert notifications for. Please note: you will receive an alert for each and every event posted on that calendar. You cannot filter by grade or event.
- Under "Alert Settings" select the email address(es) and/or mobile phone number where you would like to receive the alerts. Using the dropdown menu, select when you would like to receive the alert.
- 3. Click "Update Settings."

| ALENDAR INFO:  |                                                                                                    |         |             |              |
|----------------|----------------------------------------------------------------------------------------------------|---------|-------------|--------------|
| Calendars:     |                                                                                                    |         | select all  | deselect all |
|                | Academy Holidays and Closings<br>Admissions Calendar<br>Alumni & Development<br>College Counseling<br>Country Day School<br>Hillman Center for Performing Arts<br>Junior School<br>Senior School<br>Semmer & Auxiliary Programs |         |             |              |
| LERT SETTINGS: |                                                                                                    |         |             |              |
| Send To: Email |                                                                                                    | Phone   |             |              |
| Reminder:      | ✓ mgrguras@shadysideacademy.org                                                                                                    | 0 sms e | enabled pho | ne numbers - |

For athletic team alerts, visit the team pages in the Athletics section of the site: <u>http://www.shadysideacademy.org/athletics</u>

- 1. In the right hand navigation, click on "Senior School Teams" or "Middle School Teams."
- From the green tabs at the top of the page, select the season – fall, winter or spring. Then click on the sport/team name.
- 3. On the "Team Schedule" tab, click on the yellow bell icon at the top right.
- 4. Click on the blue "Alerts" button next to the team.
- Under "Alert Settings" select the email address(es) and/or mobile phone number where you would like to receive the alerts. Using the dropdown menu, select when you would like to receive the alert.
- Under "Alert Options" you can choose to receive "Cancellations/Postponements/Changes" and/or "Scores/Results."
- 7. Click "Update Settings."

## Athletic Team Feeds & Alerts

Hover over the ICAL icons for subscription options.

Copy the following URL for the feed:

| Baseball - Junior Varsity Boys                 | ICAL | Alerts   |  |
|------------------------------------------------|------|----------|--|
| Baseball - Middle Sch Boys                     | ICAL | 🐥 Alerts |  |
| Baseball - Varsity Boys                        | ICAL | 🐥 Alerts |  |
| Basketball - Freshman Boys                     | ICAL | 🔺 Alerts |  |
| Basketball - Junior Varsity Boys               | ICAL | 🔺 Alerts |  |
| Basketball - Junior Varsity Girls              | ICAL | 🔺 Alerts |  |
| Basketball - Middle Sch Boys 6th               | ICAL | 🜲 Alerts |  |
| Basketball - Middle Sch Boys 7th               | ICAL | 🔺 Alerts |  |
| Basketball - Middle Sch Boys 8th               | ICAL | 🐥 Alerts |  |
| Basketball - Middle Sch Girls                  | ICAL | 🐥 Alerts |  |
| Basketball - Varsity Boys                      | ICAL | 🐥 Alerts |  |
| Basketball - Varsity Girls                     | ICAL | Alerts   |  |
| Cheerleading - Varsity Girls                   | ICAL | 🐥 Alerts |  |
| Crew - Varsity Boys                            | ICAL | 🐥 Alerts |  |
| Crew - Varsity Coed                            | ICAL | 🐥 Alerts |  |
| Crew - Varsity Girls                           | ICAL | Alerts   |  |
| Cross Country - Junior Varsity Boys &<br>Girls | ICAL | Alerts   |  |
| Coed Junior Varsity Cross Country              | ICAL | 🔺 Alerts |  |

close

To cancel your alerts, visit the calendar webpage: www.shadysideacademy.org/about/calendar and click on the yellow bell icon.

- By default, you will see the "Manage Calendar Subscriptions" screen. Click the "Back" tab located at the top right of the screen.
- 2. You will now see the Edit Subscription(s) tab.
- If you signed up for athletics alerts, under "Athletics Alerts" each team will be listed. You can click on the red "X" to remove the team and stop the notifications.
- If you signed up for calendar alerts, under "Calendars" the calendar(s) will be listed. You can click on the red "X" to remove the team and stop the notifications.

#### Edit Subscription(s)

| AVAILABLE DELIVERY LOCATIONS                                  |                                             |
|---------------------------------------------------------------|---------------------------------------------|
| Email                                                         |                                             |
| brucetestb@gmail.com (Primary)                                |                                             |
| btestb@email.com                                              |                                             |
| Add Text Enabled Phone                                        |                                             |
| CURRENT SUBSCRIPTIONS                                         |                                             |
| Email Mailing Lists (eNotify)                                 | Settings                                    |
| News Alerts                                                   | Settings                                    |
| No News alerts found                                          |                                             |
| Blogs/Forums                                                  |                                             |
| No Blog/Forum alerts found                                    |                                             |
| Athletics Alerts                                              | select all   deselect all   delete selected |
| 🗌 🛛 Field Hockey – Varsity Girls                              |                                             |
| 🗌 🗾 Basketball – Varsity Girls                                |                                             |
| 🗌 🗖 Softball – Varsity Girls                                  |                                             |
| Event Reminders                                               |                                             |
| Please note that events older than 30 days will not be displa | ayed.                                       |
| No Event alerts found                                         |                                             |
| Calendars                                                     | select all   deselect all   delete selected |
| Senior School                                                 |                                             |

Questions? Contact: Megan Grguras, Web and Social Media Manager, mgrguras@shadysideacademy.org

#### Subscribing to Calendars and Athletic Schedules

## How can I subscribe to a school calendar or athletic team schedule?

### **School Calendars**

School calendars are available for Academy Holidays and Closings, Country Day School, Junior School, Middle School, Senior School, College Counseling, Summer & Auxiliary Programs, Hillman Center for Performing Arts and Admissions events. To add a calendar feed to your preferred calendar or device, visit <u>https://www.shadysideacademy.org/about/calendar</u> and click the gray RSS feed icon.

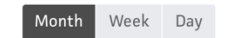

SEPTEMBER 2021 V

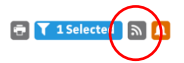

Hover over the green iCAL in the pop-up menu for Calendar Feeds. You will see options get the iCal URL, the Google iCal URL, or to add the calendar to the default calendar tool of the device you are currently using. If you'd like the URL, click that option and the calendar URL will appear at the top of the pop-up screen for you to copy and paste.

| Cal                        | endar Feeds                                                   | Calendar Feeds                                 |                    |
|----------------------------|---------------------------------------------------------------|------------------------------------------------|--------------------|
| ver over the ICAL icons    | for subscription options.                                     | Hover over the ICAL icons for subscription     | options.           |
| py the following URL for   | the feed:                                                     | Copy the following URL for the Academy H       | olidays and Closin |
| Public calendars on this p | age. ICAL                                                     | https://www.shadysideacademy.org/calendar/cale | ndar_7194.ics      |
| selected Public calendars  | ICAL                                                          | All <b>Public</b> calendars on this page.      | ICAL               |
| ademy Holidays and Closir  | ngs 🔼                                                         | All selected <b>Public</b> calendars           | ICAL               |
| issions Calendar           | Get Standard iCal URL                                         | Academy Holidays and Closings                  | ICAL               |
| mni & Development          | Get Google iCal URL                                           | Admissions Calendar                            | ICAL               |
| ege Counseling             | Add to Default Calendar App<br>(Outlook 2k7, Apple iCal, etc) |                                                | ICAL               |
| ntry Day School            | ICAL                                                          |                                                |                    |
| an Center for Performing   | Arts                                                          | College Counseling                             | ICAL               |
| or School                  | ICAL                                                          | Country Day School                             | ICAL               |
| le School                  | ICAL                                                          | Hillman Center for Performing Arts             | ICAL               |
|                            |                                                               | Junior School                                  | ICAL               |
| or School                  |                                                               | Middle School                                  | ICAL               |
|                            |                                                               | Senior School                                  | ICAL               |

## **Athletics Schedules**

To find a Senior School team, visit <u>www.shadysideacademy.org/athletics/senior-school-teams</u> and use the tabs to navigate between fall, winter or spring sports to find your team. To find a Middle School team, visit <u>www.shadysideacademy.org/athletics/middle-school-teams</u>.

Click on your team to open the Team Details webpage. Scroll to the Team Schedule and click on the gray RSS feed icon.

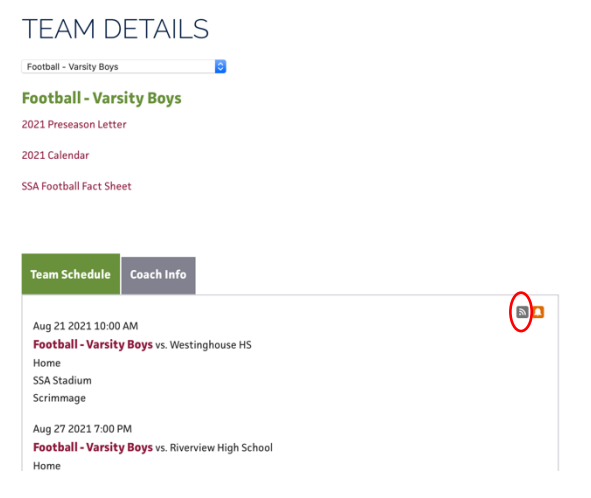

Next, you will see a pop-up menu of all available team schedules, including Varsity and Junior Varsity. Hover over the green iCAL button to see a list of options to get the iCal URL, the Google iCal URL, or to add the calendar to the default calendar tool of the device you are currently using. If you'd like the URL, click that option and the calendar URL will appear at the top of the pop-up screen for you to copy and paste.

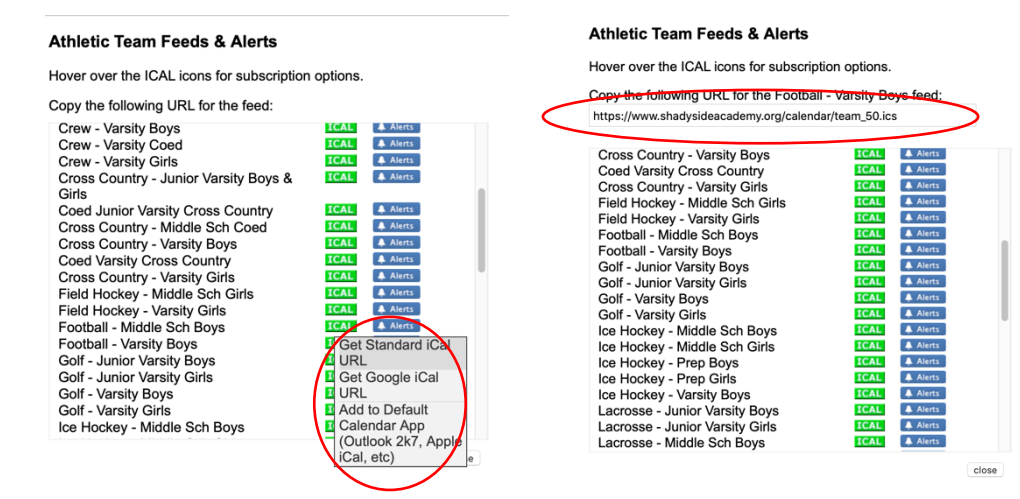